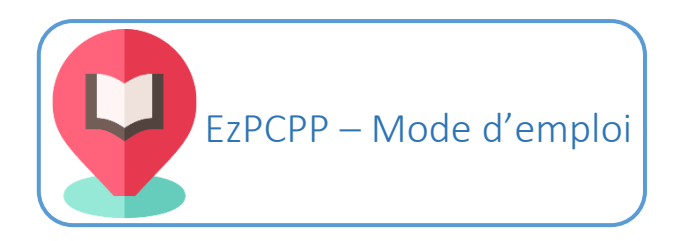

## Recherche par lot

Indiquer le numéro de RCR pour lequel la requête est faite (1), puis sélectionner le département souhaité (2) ainsi que le plan de conservation partagé souhaité (3).

|             |                               |            | Temns moven      |
|-------------|-------------------------------|------------|------------------|
| Votre re    | echerche                      |            | Temps möyen      |
| RCR         | rcr 1                         |            | 3                |
| Departement | 59 - Nord - Lille 2           | •          | Utilisations d'E |
| РСРР        | PCNPDC - Nord-Pas-de-Calais 3 | ¥          | 0                |
| Fichier:    | fichier                       | Rechercher |                  |

**N.B.** : Il n'est pas obligatoire de limiter la liste des revues importée à celles conservées par le RCR indiqué. Par ailleurs, indépendamment du RCR, du département et du PCP choisis, une liste de données générales sera toujours présente par défaut dans le fichier pour chaque périodique indiqué (cf. p. 4 pour les données récupérées par défaut).

Cliquer sur « Rechercher » pour importer votre fichier.

**N.B :** le fichier importé peut être un fichier Excel ou un fichier CSV. Formatage à respecter :

- Fichier Excel :
  - Les colonnes suivantes doivent être présentes dans le fichier et nommées obligatoirement telles quelles : custom\_key (seule information personnalisée conservée. Souvent un numéro d'identification tel que la cote ou un identifiant de notice) ; title ; year ; issn ; ppn. Il n'est toutefois pas obligatoire de les remplir pour chaque revue. Toute autre colonne présente dans le fichier sera supprimée une fois le fichier traité par EzPCPP.
  - Les colonnes doivent être au format Texte
- Fichier CSV
  - Le fichier doit être en UTF-8
  - Le séparateur doit être le point-virgule
  - Les colonnes suivantes doivent être présentes dans le fichier et nommées obligatoirement telles quelles : custom\_key (seule information personnalisée conservée. Souvent un numéro d'identification tel que la cote ou un identifiant de notice) ; title ; year ; issn ; ppn. Il n'est toutefois pas obligatoire de les remplir pour chaque revue. Toute autre colonne présente dans le fichier sera supprimée une fois le fichier traité par EzPCPP.

La date à indiquer est la date de publication du périodique.

## Exemple de fichier :

| _   |            |                                   |                           |                                  |         |            |                    |                    |           |      |
|-----|------------|-----------------------------------|---------------------------|----------------------------------|---------|------------|--------------------|--------------------|-----------|------|
| FIC | HIER ACCU  | UEIL INSERTION                    | MISE EN PAGE              | FORMULES                         | DONNÉES | RÉVISION   | AFFICHAGE          | ANTIDOTE           |           |      |
| Co  | Coupe      | er<br>•<br>duire la mise en forme | Calibri<br>G I <u>S</u> - | - 11 - A A A<br>⊞ - ∆ - <u>A</u> |         | &-<br>€ #≣ | Renvoyer à la lign | ne automatiquement | Texte     |      |
|     | Presse-    | -papiers 🖓                        | Poli                      | ce                               | Fa      |            | Alignement         |                    | Nomb      | re 🖓 |
| Ka  | 33 🔻       | : × 🗸 ƒ                           | f <sub>x</sub>            |                                  |         |            |                    |                    |           |      |
|     | A          |                                   |                           | В                                |         |            |                    | С                  | D         | E    |
| 1   | custom_key | title                             |                           |                                  |         |            |                    | year               | issn      | ppn  |
| 2   | 347778     | L'Osservatore roma                | no                        |                                  |         |            |                    | 1949               | 1017-3862 |      |
| 3   | 349998     | Horizons agriculture              | e et territoires          |                                  |         |            |                    | 2008               | 1968-7397 |      |
| 4   | 357354     | Dairy science & tech              | hnology                   |                                  |         |            |                    | 2008               | 1958-5586 |      |
| 5   | 347361     | Air & cosmos, Aviat               | ion magazine int          | ernational                       |         |            |                    | 1992               | 1240-3113 |      |
| 6   | 347696     | La revue du praticie              | en.                       |                                  |         |            |                    | 1951               | 0035-2640 |      |
| 7   | 348028     | La Gazette Nord-Pa                | s de Calais               |                                  |         |            |                    | 1992               | 1165-0796 |      |
| 8   | 347922     | Espaces.                          |                           |                                  |         |            |                    | 1970               | 0336-1446 |      |
| 9   | 348014     | Infos                             |                           |                                  |         |            |                    | 1984               | 0758-5373 |      |

Un fichier d'import type est téléchargeable sur le site.

| RCR         | rcr                         |             |
|-------------|-----------------------------|-------------|
| Departement | 59 - Nord - Lille           | ,           |
| РСРР        | PCNPDC - Nord-Pas-de-Calais |             |
| Fichier:    | fichier                     | Rechercher. |

Paramétrage du fichier de résultat

Avant de lancer votre recherche, vous pouvez paramétrer votre fichier de résultat en sélectionnant les informations que vous voulez récupérer et leur ordre d'apparition dans le fichier. Pour cela il vous suffira de cocher ou décocher les cases proposées dans la liste de gauche ou bien cliquer sur la croix d'un élément pour le supprimer de la liste de droite.

| Parametrer le fichier de resultat :   |                                    |                  |
|---------------------------------------|------------------------------------|------------------|
| Tout sélectionner Tout désélectionner | 🗵 Identifiant unique               | Requête          |
| +■ Requête                            | × ISSN                             | Requête          |
| - BNF                                 | × PPN                              | Requête          |
| +■ Dewey                              | × Titre                            | Requête          |
| +■ Gallica                            | × Dewey 1                          | BNF/Dewey        |
| - 🗖 Données bibliographiques          | × Domaine 1                        | BNF/Dewey        |
| Indexation rameau                     | Etat collection Gallica            | BNF/Gallica      |
| Périodicité     Tr                    | Etat collection Gallica Details    | s BNF/Gallica    |
| ✓ Litre                               | × Permalien Gallica                | BNF/Gallica      |
| Sous titre                            | × Titre BNF/Données                | bibliographiques |
| <ul> <li>Titre précédent</li> </ul>   | × Permalien BNF/Données            | bibliographiques |
| Titre suivant                         | Etat collection                    |                  |
| Titre fusionné                        | BNF/Données                        | bibliographiques |
| Etat collection                       | × Dewey 1                          | SUDOC/Dewey      |
| Numérotation                          | 🗵 Domaine 1                        | SUDOC/Dewey      |
| +■ Zone 400<br>+■ Zone 500            | Indexation rameau SUDOC/Données    | bibliographiques |
| +■ SUDOC                              | Titre SUDOC/Données                | bibliographiques |
|                                       | Permalien <i>SUDOC/Données</i>     | bibliographiques |
|                                       | × Etat collection<br>SUDOC/Données | bibliographiques |
|                                       | × PPN SUDOC/Données                | bibliographiques |

Une fois qu'une case est cochée, elle apparait au bas de la liste de droite. Les éléments de la liste de droite peuvent tous être déplacés afin d'obtenir l'ordre souhaité. Il suffit de cliquer sur un élément et de le glisser à l'endroit voulu.

| Paramétrer le fichier de résultat :   |               |                      |                   |                            |
|---------------------------------------|---------------|----------------------|-------------------|----------------------------|
| Tout sélectionner Tout désélectionner | × Identifiant | unique               | Requête           |                            |
| +■ Requête                            | × ISSN        |                      | Requête           |                            |
| - BNF                                 | × PPN         |                      | Requête           |                            |
| +■ Dewey                              | × Titre       |                      | Requête           |                            |
| +■ Gallica                            | × Dewey 1     |                      | BNF/Dewey         |                            |
| - 🗖 Données bibliographiques          | × Domaine 1   |                      | BNF/Dewey         |                            |
| Indexation rameau                     | Etat collect  | tion Gallica         | BNF/Gallica       |                            |
| Périodicité                           | Etat collect  | tion Gallica Details | BNF/Gallica       |                            |
| Iltre<br>I Permalian                  | Permalien (   | Gallica              | BNF/Gallica       |                            |
| Sous titre                            | × Titre       | BNF/Données b        | ibliographiques   |                            |
| Titre précédent                       | × Permalien   | BNF/Donné 🗵          | Etat collection   |                            |
| Titre suivant                         | × Dewey 1     | 5                    | BNI<br>UDOC/Dewey | -/Données bibliographiques |
| Titre fusionné                        | Domaine 1     |                      | SUDOC/Dewev       |                            |
| Etat collection                       | × Indexation  | rameau               | ,                 |                            |
| □ Numerotation                        | - 5           | UDOC/Données b       | ibliographiques   |                            |
| += Zone 400                           | × Titre S     | UDOC/Données b       | ibliographiques   |                            |
|                                       | × Permalien   |                      |                   |                            |
| += 30DOC                              | 5             | UDOC/Données b       | ibliographiques   |                            |
|                                       | Etat collect  | tion                 |                   |                            |
|                                       | 5             | UDOC/Données b       | ibliographiques   |                            |
|                                       | $\ge$ PPN S   | UDOC/Données b       | ibliographiques   |                            |

Une fois que la configuration de votre fichier est terminée, cliquer sur « *Envoyer* » pour lancer votre recherche. Un écran intermédiaire permettant de vérifier que les colonnes du fichier importé sont bien reconnues et que les informations de chaque ligne correspondent bien aux entêtes apparait. *N.B.* : *Seules les cinq premières lignes de votre fichier s'affichent ici.* 

| Ł | CUSTOM_KEY | PPN | ISSN      | TITLE                                         | YEAR |
|---|------------|-----|-----------|-----------------------------------------------|------|
| L | 347778     |     | 1017-3862 | L'Osservatore romano                          | 1949 |
| 2 | 349998     |     | 1968-7397 | Horizons agriculture et territoires           | 2008 |
| 3 | 357354     |     | 1958-5586 | Dairy science & technology                    | 2008 |
| 4 | 347361     |     | 1240-3113 | Air & cosmos, Aviation magazine international | 1992 |
| 5 | 347696     |     | 0035-2640 | La revue du praticien.                        | 1951 |

Cliquer sur « *Suivant* » une fois la vérification effectuée. Une barre de progression apparait. **N.B.** : le traitement peut prendre un certain temps (cf. site pour temps moyen d'une requête).

| ¥ | CUSTOM_KEY | PPN | ISSN            | TITLE                  | YEAR |
|---|------------|-----|-----------------|------------------------|------|
| t | 347778     |     | 1017-31 Chargen | ient des données ×     | 1949 |
| 2 | 349998     |     | 1968-7:         |                        | 2008 |
| 3 | 357354     |     | 1958-5!         |                        | 2008 |
| 4 | 347361     |     | 1240-3          | Cancel                 | 1992 |
| 5 | 347696     |     | 0035-26-0       | La revue du pracicien. | 1951 |

Une fois le traitement terminé, le fichier de résultat se télécharge automatiquement. Si ce n'est pas le cas, suivre les instructions indiquées sur la page affichée.

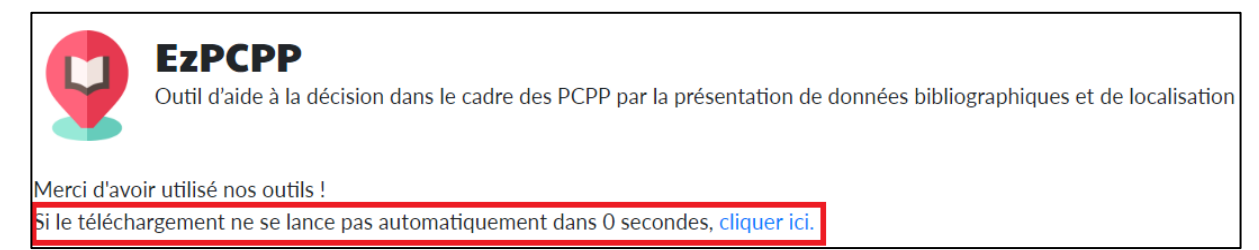

Le fichier de résultat contient :

- Par défaut :
  - les données indiquées dans la requête.
  - le nombre de bibliothèques localisées sous la notice du périodique dans le département indiqué (sudoc.periscope\_nb\_rcr\_for\_departement\_XX, sudoc.nb\_bib\_dep\_XX),
  - le nombre de bibliothèques localisées sous la notice du périodique dans tout le réseau (sudoc.nb\_bib\_loc, sudoc.numFound),
  - le nombre de bibliothèques qui sont PCP pour le périodique et pour le PCP indiqué (sudoc.periscope\_nb\_rcr\_for\_pcp\_PCNPDC, sudoc.nb\_pc\_for\_PCNPDC)
  - le nombre de bibliothèques qui sont PCP pour le périodique dans tout le réseau (sudoc.periscope\_nb\_rcr\_is\_pcp, sudoc.nb\_bib\_PCP)
  - si le RCR indiqué est PCP pour le périodique (sudoc.periscope\_XXXXXXXX\_is\_pcp, sudoc.pcpp\_for\_XXXXXXXXX)
  - si le RCR indiqué est localisé sous la notice du périodique (sudoc. XXXXXXXX \_is\_localised)
  - l'état de collection du périodique pour le RCR indiqué s'il le possède,
  - l'état de collection global indiqué dans le Sudoc et à la BNF,
  - les permaliens vers les notices du Sudoc et de la BNF,
  - le PPN de la notice du périodique.
- Par sélection :
  - l'indice Dewey attribué au périodique,
  - les mots matières attribués au périodique,
  - Certaines zones de notes 400 et 500, notamment celles relatives aux changements de nom, aux fusions, etc.,
  - s'il est numérisé dans Gallica et le cas échéant les années qui le sont,
  - le lien Métarevue qui donne l'historique complet électronique et papier d'un même périodique,
  - un lien Périscope construit.

Pour lancer une nouvelle recherche, cliquer sur « EzPCPP ».